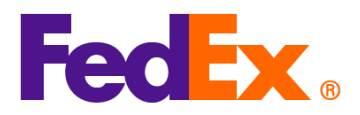

## FedEx出荷ツールでの統計品目番号(HSコード)および製造者コード(MIDコード)の入力方法について

HS コードおよび MID コードついては、下記の出荷ツール別の手順でご入力ください。

製造者コード(MID)は、米国への輸入通関に必要な情報の一つであり、製造者、荷送人または輸出者の正式 な名称と住所の代わりに使用されます。米国の正式通関の申告には常に必要となります。米国への輸入通関に 使用するコマーシャルインボイスには MID コードを記載する必要があります。

MID コードは、米国税関・国境取締局(CBP)、米国食品医薬品局(FDA)、米国農務省(USDA)および商 品の受領者に提出する書類に使用されます。

注意事項: HS コードおよび MID コードは品目毎に必要となります。 貨物の各品目について、品目の詳細の最初に入力 してください。

| FedEx <b>出荷ツー</b> | 入力の手順                             |     |
|-------------------|-----------------------------------|-----|
| ル                 |                                   |     |
| FedEx Ship        | 1. 新しい品目を追加します                    |     |
| Manager at        | 一画面モード                            |     |
| fedex.com         |                                   |     |
| (一画面モード/          | <ul> <li>○ 貨物の内容</li> </ul>       |     |
| ステップモード)          | ● 製品/品目 ● 書類                      |     |
|                   | 説明 HSコード 製造国 数量 重量 税関申告           | 占価額 |
|                   |                                   |     |
|                   | (i)                               |     |
|                   | 品目がまだ定義されていません。少なくとも1つの品目を追加してくださ | じい。 |
|                   | 新しい品目の追加 品目プロファイルの読み込む            |     |
|                   | ステップモード                           |     |

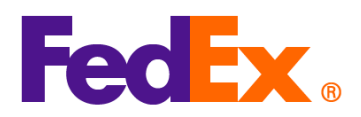

Ver.: 11FEB2025 () 貨物の内容 何を出荷しますか? ● 製品/品目 ● 書類 説明 HSコード 製造国 数量 重量 税関申告価額 (i) 品目がまだ定義されていません。少なくとも1つの品目を追加してください。 新しい品目の追加 品目プロファイルの読み込む 2. MID コードおよび HS コードを品目の詳細の最初に入れて保存してください(例: MID コー ド/HS コード/品目の詳細。以下の情報はイメージです) 品目の追加 Х 品目の詳細(英語)・ ? AUOZR92MEL/6204491000/Ladies' 100% silk knitted blouse, for casual wear 71/450 3. 次に品目の HS コードを入力します。この入力により、通関の迅速化とより正確な関税や消 費税の適用が可能になります。コードが分からない場合は、関連するキーワードを入力する ことで検索が可能です。中国および香港原産の品目を米国向けに発送する際は、10桁のHS コードが必要となります。 候補の中から最も適切なものを選択してください(より詳細な情報を入力することで、検索 結果を絞り込むことができます)

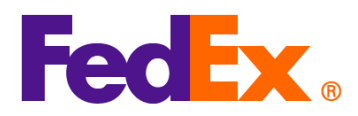

| <ul> <li>各品目のHSコードまたは関連キーワードを入力し、分類を検索してください。</li> <li>Addies' 100% silk knitted blouse, for casual wear</li> <li>Ladies' 100% silk knitted blouse, for casual wearの検索結果25件</li> <li>Women's or girls' suits, ensembles, suit-type jackets, blazers, dresses, skirts, divided skirts, trousers, bib and brace overalls, breeches and shorts (other than swimwear) Of other textile materials</li> <li>6204.49</li> <li>Women's or girls' suits, ensembles, suit-type jackets, blazers, dresses, skirts, divided skirts, trousers, bib and brace overalls, breeches and shorts (other than swimwear) Containing 70 percent or more by weight of silk or silk waste (736)</li> <li>6204.49</li> <li>Men's or boys' overcoats, car-coats, capes, cloaks, anoraks (including ski-jackets), wind-cheaters, wind-jackets and similar articles other than those of beading 6203 Of wool or fine animal bair</li> <li>Allo コードと HS コードを含む新しい品目情報が、貨物の内容リストに表示されます。H 内容を確定するために、残りのフォームを入力します。</li> <li>メ明</li></ul>                                                                                                    |            |                            |                                    |                                                                |                                                                          |                                             |                                                           |                                                   |                                                       |                                                                                  |                                                             |                                                                  |                                   |                                                                  |                                                           |                                                                                   |                                                              | ver.                                                 | <u></u>                                 |                                |
|----------------------------------------------------------------------------------------------------|------------|----------------------------|------------------------------------|----------------------------------------------------------------|--------------------------------------------------------------------------|---------------------------------------------|-----------------------------------------------------------|---------------------------------------------------|-------------------------------------------------------|----------------------------------------------------------------------------------|-------------------------------------------------------------|------------------------------------------------------------------|-----------------------------------|------------------------------------------------------------------|-----------------------------------------------------------|-----------------------------------------------------------------------------------|--------------------------------------------------------------|------------------------------------------------------|-----------------------------------------|--------------------------------|
| Withalling (Hsコード)     Ladies' 100% silk knitted blouse, for casual wear     Ladies' 100% silk knitted blouse, for casual wearの検索結果25件     Women's or girls' suits, ensembles, suit-type jackets, blazers, dresses, skirts, divided skirts,     trousers, bib and brace overalls, breeches and shorts (other than swimwear) Of other textile     materials     6204.49     Women's or girls' suits, ensembles, suit-type jackets, blazers, dresses, skirts, divided skirts,     trousers, bib and brace overalls, breeches and shorts (other than swimwear) Of other textile     materials     6204.49     Women's or girls' suits, ensembles, suit-type jackets, blazers, dresses, skirts, divided skirts,     trousers, bib and brace overalls, breeches and shorts (other than swimwear) Containing 70     percent or more by weight of silk or silk waste (736)     6204.49.10.00     Men's or boys' overcoats, car-coats, capes, cloaks, anoraks (including ski-jackets), wind-cheaters,     wind-jackets and similar articles other than those of heading 6203 Of wool or fine animal bair     4. MID コードと HS コードを含む新しい品目情報が、貨物の内容リストに表示されます。     Ho容を確定するために、残りのフォームを入力します。     JUO2R92MEL/6204491000Ladies'     100% silk knitted blouse, for casu.     for Casual Materials     2 2 2 kg     420,000     imediate and similar articles other text of a strain a strain a str | (          | i                          | 名                                  | 品目                                                             | のHSI                                                                     | ]—K                                         | また(                                                       | は関連                                               | キーワ                                                   | - ドを入                                                                            | カし、                                                         | 分類を                                                              | :検                                | 刺して、                                                             | ください                                                      | ١٥                                                                                |                                                              |                                                      |                                         |                                |
| Ladies' 100% silk knitted blouse, for casual wearの検索結果25件<br>Women's or girls' suits, ensembles, suit-type jackets, blazers, dresses, skirts, divided skirts,<br>trousers, bib and brace overalls, breeches and shorts (other than swimwear) Of other textile<br>actuals<br>6204.49<br>Women's or girls' suits, ensembles, suit-type jackets, blazers, dresses, skirts, divided skirts,<br>trousers, bib and brace overalls, breeches and shorts (other than swimwear) Containing 70<br>percent or more by weight of silk or silk waste (736)<br>6204.49.10.00<br>Men's or boys' overcoats, car-coats, capes, cloaks, anoraks (including ski-jackets), wind-cheaters,<br>wind-iackets and similar articles other than those of beading 6203 Of wool or fine animal bair<br>4. MID コードと HS コードを含む新しい品目情報が、貨物の内容リストに表示されます。H<br>内容を確定するために、残りのフォームを入力します。<br>33明<br>HSコー<br>ド<br>MiD 2009<br>Ladies'<br>100% silk knitted blouse, for casu<br>6204.49.10.00<br>Australia<br>2<br>pieces<br>2<br>kg<br>¥20,000<br>:<br>100<br>100<br>100<br>100<br>100<br>100<br>10                                                                                                    |            | 統<br>La                    | ät∎<br>.ad                         | <del>目番号</del><br>ies' 1                                       | <mark>(нѕ⊐</mark> –<br>00%                                               | - <mark>ド)</mark><br>silk l                 | knitte                                                    | ed blo                                            | ouse, f                                               | or casu                                                                          | al w                                                        | ear                                                              |                                   |                                                                  |                                                           |                                                                                   |                                                              |                                                      |                                         | Q                              |
| Women's or girls' suits, ensembles, suit-type jackets, blazers, dresses, skirts, divided skirts,<br>trousers, bib and brace overalls, breeches and shorts (other than swimwear) Of other textile<br>materials<br>6204.49<br>Women's or girls' suits, ensembles, suit-type jackets, blazers, dresses, skirts, divided skirts,<br>trousers, bib and brace overalls, breeches and shorts (other than swimwear) Containing 70<br>percent or more by weight of silk or silk waste (736)<br>6204.49.10.00<br>Men's or boys' overcoats, car-coats, capes, cloaks, anoraks (including ski-jackets), wind-cheaters,<br>wind-iackets and similar articles_other than those of beading 6203 Of wool or fine animal bair<br>4. MID コードと HS コードを含む新しい品目情報が、貨物の内容リストに表示されます。出<br>内容を確定するために、残りのフォームを入力します。<br>説明 HSコー<br>ド 製造国 数量 量 税間申告価額<br>AUOZR92MEL/6204491000[Ladies'<br>100% silk knitted blouse, for casu<br>6204.49.10.00 Australia 2 2 2 kg ¥20,000 : @                                                                                                    | ĺ          | L                          | .adi                               | es' 10                                                         | 0% silk                                                                  | knitt                                       | ed blo                                                    | use, fo                                           | r casual                                              | <b>wear</b> の検                                                                   | 索結則                                                         | 果25件                                                             |                                   |                                                                  |                                                           |                                                                                   |                                                              |                                                      |                                         |                                |
| 6204.49         Women's or girls' suits, ensembles, suit-type jackets, blazers, dresses, skirts, divided skirts, trousers, bib and brace overalls, breeches and shorts (other than swimwear) Containing 70 percent or more by weight of silk or silk waste (736)         6204.49.10.00         Men's or boys' overcoats, car-coats, capes, cloaks, anoraks (including ski-jackets), wind-cheaters, wind-iackets and similar articles other than those of beading 6203 Of wool or fine animal bair         4.       MID コードと HS コードを含む新しい品目情報が、貨物の内容リストに表示されます。出内容を確定するために、残りのフォームを入力します。         説明       HSコー<br>ド         MSD       集         AUOZR92MEL/6204491000 Ladies'       6204.49.10.00         Australia       2         2       2         knitted blouse, for casu       6204.49.10.00                                                                                                    |            | V<br>ti<br>n               | Noi<br>troi<br>mat                 | men's<br>isers,<br>erials                                      | or gir<br>bib ar                                                         | ls' su<br>nd bra                            | its, er<br>ace ov                                         | nsemb<br>veralls                                  | les, sui<br>, breec                                   | t-type ja<br>hes and                                                             | cket<br>shor                                                | s, blaze<br>ts (othe                                             | rs, c<br>er th                    | lresses<br>ian swi                                               | s, skirts<br>mwea                                         | s, di<br>r) C                                                                     | ivided<br>)f othe                                            | l skirts<br>er text                                  | ,<br>ile                                |                                |
| Women's or girls' suits, ensembles, suit-type jackets, blazers, dresses, skirts, divided skirts,<br>trousers, bib and brace overalls, breeches and shorts (other than swimwear) Containing 70<br>percent or more by weight of silk or silk waste (736)6204.49.10.00Men's or boys' overcoats, car-coats, capes, cloaks, anoraks (including ski-jackets), wind-cheaters,<br>wind-iackets and similar articles other than those of heading 6203 Of wool or fine animal bairMID コードと HS コードを含む新しい品目情報が、貨物の内容リストに表示されます。H<br>内容を確定するために、残りのフォームを入力します。SumMSコーNUOZR92MEL/6204491000 Ladies'<br>000% silk knitted blouse, for casu6204.49.10.00Australia2<br>pieces2<br>kg¥ 20,000:im                                                                                                    |            | 6                          | 520                                | 4.49                                                           |                                                                          |                                             |                                                           |                                                   |                                                       |                                                                                  |                                                             |                                                                  |                                   |                                                                  |                                                           |                                                                                   |                                                              |                                                      |                                         |                                |
| 6204.49.10.00         Men's or boys' overcoats, car-coats, capes, cloaks, anoraks (including ski-jackets), wind-cheaters, wind-iackets and similar articles other than those of heading 6203 Of wool or fine animal bair         MID コードと HS コードを含む新しい品目情報が、貨物の内容リストに表示されます。出<br>内容を確定するために、残りのフォームを入力します。         説明       HS コー<br>ド       製造国       敷量       重       税関申告価額         AUOZR92MEL/6204491000,Ladies'<br>100% silk knitted blouse, for casu       6204.49.10.00       Australia       2<br>pieces       2<br>kg       ¥ 20,000       :       im                                                                                                    |            | V<br>ti<br>p               | No<br>trou<br>per                  | men's<br>Isers,<br>cent c                                      | or gir<br>bib ar<br>or mor                                               | ls' su<br>nd bra<br>e by                    | its, er<br>ace ov<br>weigh                                | nsemb<br>veralls<br>nt of si                      | les, sui<br>, breec<br>lk or si                       | t-type ja<br>hes and<br>k waste                                                  | cket<br>shor<br>(736                                        | s, blaze<br>ts (othe<br>)                                        | rs, o<br>er th                    | lresses<br>ian swi                                               | s, skirts<br>mwea                                         | s, di<br>r) C                                                                     | ivided<br>Contaiı                                            | l skirts<br>ning 70                                  | ,<br>0                                  |                                |
| Men's or boys' overcoats, car-coats, capes, cloaks, anoraks (including ski-jackets), wind-cheaters, wind-iackets and similar articles other than those of heading 6203 Of wool or fine animal hair         MID コードと HS コードを含む新しい品目情報が、貨物の内容リストに表示されます。出<br>内容を確定するために、残りのフォームを入力します。         説明       HSコー<br>下       製造国       数量       量       税関申告価額         AUOZR92MEL/6204491000/Ladies'<br>100% silk knitted blouse, for casu       6204.49.10.00       Australia       2<br>pieces       2<br>kg       ¥ 20,000       :       im                                                                                                    |            | 6                          | 520                                | 4.49.                                                          | 10.00                                                                    |                                             |                                                           |                                                   |                                                       |                                                                                  |                                                             |                                                                  |                                   |                                                                  |                                                           |                                                                                   |                                                              |                                                      |                                         |                                |
| 説明 HSコー<br>ド 製造国 数量 量 税関申告価額<br>AUOZR92MEL/6204491000/Ladies'<br>100% silk knitted blouse, for casu 6204.49.10.00 Australia 2 2 2 ¥20,000 注 10 100 100 100 100 100 100 100 100                                                                                                    | L          | N<br>W                     | Mer<br>win                         | n's or<br>d-iacl                                               | ooys' (                                                                  | overc<br>nd sir                             | oats,<br>nilar a                                          | car-co<br>article                                 | oats, ca<br>s_othe                                    | pes, clo<br>r than th                                                            | aks, a<br>ose o                                             | anoraks<br>of head                                               | ina                               | cluding<br>6203 (                                                | g ski-ja<br>Of woo                                        | cke                                                                               | ets), w<br>r fine a                                          | ind-ch<br>animal                                     | leater<br>hair                          | s,                             |
| AUOZR92MEL/6204491000 Ladies' 6204.49.10.00 Australia 2 2 ¥20,000 i 100% silk knitted blouse, for casu                                                                                                    | <b>1</b> . | м<br>М<br>Г                | Mer<br>win<br>MI[<br>内羽            | n's or<br>d-iacl<br>) コー<br>客を研                                | ooys'<br>ets ar<br>ードと<br>宦定す                                            | overc<br>nd sir<br>HS                       | coats,<br>milar a<br>コー<br>:めに                            | car-co<br>article<br>・ドを行                         | oats, ca<br><u>s_othe</u><br>含む新<br>りのフ               | pes, clo<br><u>r than th</u><br>しい品<br>ォーム                                       | aks, a<br>ose d<br>目情:<br>を入                                | anoraks<br>of head<br>報が、<br>カしま                                 | (ind<br>ind<br>貨物<br>す。           | cluding<br>6203で<br>勿の内                                          | g ski-ja<br>Of woo<br>容リス                                 | cke                                                                               | ets), w<br>r fine a                                          | ind-ch<br>animal<br>示され                              | eater<br><u>hair</u><br>います             | s,<br>·。出                      |
|                                                                                                    | 1.         | N<br>N<br>P<br>説明          | Mer<br>win<br>MII<br>内羽            | n's or<br>d₋iacl<br>) コ-<br>字を研                                | ooys'<br>ets al<br>ードと<br>筆定す                                            | overc<br>nd sir<br>: HS<br>るた               | :oats,<br><u>milar :</u><br>コー<br>:めに                     | car-cc<br>article<br>・ドをf                         | oats, ca<br><u>s_othe</u><br>含む新<br>りのフ               | pes, clo<br><u>than th</u><br>しい品<br>オーム<br>ド                                    | aks, a<br>ose (<br>目情:<br>を入                                | anoraks<br>of beac<br>報が、<br>力しま<br><sub>製造国</sub>               | (ind<br>ind<br>貨物<br>す。           | cluding<br>6203<br>のの内<br>数量                                     | g ski-ja<br>Of woo<br>容リス<br>重<br>重                       | cke                                                                               | ets), w<br>r fine a<br>・に表:<br>税関申                           | ind-ch<br>animal<br>示され<br>a告価額                      | eater<br><u>hair</u><br>います             | s,<br>。出                       |
|                                                                                                    | 4.         | N<br>N<br>F<br>説明<br>AUC   | Mer<br>win<br>MI[<br>内将<br>のZI     | 's or<br>d-iacl<br>つ コ -<br>字を研<br>892Mi<br>silk kn            | ooys'o<br>ets an<br>ードと<br>定す<br><u>に/620</u><br>itted b                 | overc<br>nd sir<br>: HS<br>: るた<br>: るた     | coats,<br>milar :<br>かに<br>めに                             | car-cc<br>article<br>ドを行<br>、残し<br>_adies'<br>asu | oats, ca<br><u>s othe</u><br>含む新<br>りのフ<br><u>620</u> | pes, clo<br>r than th<br>しい品<br>オーム<br>ド<br>4.49.10.0                            | aks, a<br>ose<br>目情:<br>を入                                  | anoraks<br>of beac<br>報が、<br>力しま<br><sup>製造国</sup><br>Austra     | ; (ind<br>ind<br>貨<br>す。          | cluding<br>6203で<br>かの内<br>数星<br>2<br>pieces                     | g ski-ja<br>Of woo                                        | cke<br>llor                                                                       | ets), w<br>r fine z<br>・に表:<br>税関申<br>¥ 20,                  | ind-ch<br>animal<br>示され<br>a告価額<br>0000              | eater<br>hair<br>います<br>:               | s,<br>-。 土                     |
| 5. FedEx のツールでコマーシャルインボイス (CI)を出力した場合、品目の詳細は自動的に (                                                                                                    | 1.<br>1    | N<br>P<br>説明<br>AUC        | Mer<br>MII<br>内容<br>の              | 's or<br>d-iacl<br>) コ-<br>字を研<br><del>R92MI</del><br>silk kn  | ooys'o<br>ets a<br>ードと<br>定す<br><u>に/620</u><br>itted b                  | overcind sir<br>: HS<br>: るた<br>: るた<br>-ルて | coats,<br>milar :<br>つー:<br>めに<br>, for c                 | car-cc<br>article<br>・ドをf<br>、残<br>-adies'<br>asu | oats, ca<br>s othe<br>含む新<br>りのフ<br>620               | pes, clo<br>r than th<br>しい品<br>オーム<br>ド<br>4.49.10.0                            | bks, a<br>ose (<br>目情:<br>を入.<br>-<br>の                     | anoraks<br>of beac<br>報が、<br>カしま<br><sup>製造国</sup><br>Austra     | ; (ind<br>ind<br>貨<br>す。<br>lia   | cluding<br>6203<br>のの内<br>数量<br>2<br>pieces                      | g ski-ja<br>Of wood<br>アクレス<br>重量<br>2<br>kg              |                                                                                   | ets), w<br>r fine z<br>・に表:<br>税関申<br>¥20,<br>の詳約            | ind-ch<br>animal<br>示され<br>a告価額<br>0000              | eater<br>hair<br>います<br>…               | s,<br>∵。 ⊞<br>₪                |
| FedEx のツールでコマーシャルインボイス (CI)を出力した場合、品目の詳細は自動的に (<br>に表示されます。お客様ご自身の (CI)を利用される場合は、商品説明の最初に MID コー                                                                                                    |            | N<br>P<br>説明<br>AUC        | Mer<br>MII<br>内羽<br>ののの<br>Fec     | d-iacd<br>d-iacd<br>つ コ -<br>客を研<br>SIL kn<br>SIL kn<br>SIL kn | ードと<br>全ます<br>全<br>定す<br>こ<br>(1620<br>に<br>に<br>た<br>の<br>ツー<br>ま<br>れま | overcind sir<br>HS<br>るた<br>-ルて             | coats,<br>milar 2<br>つー<br>めに<br>の000,<br>に<br>うって<br>ろって | car-co<br>article<br>・ドを行<br>、残<br>-adies'<br>asu | bats, ca<br>s othe<br>含む新<br>りのフ<br>620<br>ャルイ<br>自身の | pes, clo<br>r than th<br>しい品<br>オーム<br>HS□<br>4.49.10.0<br>ンボイ<br>(CI) を         | bks, a cose (<br>目情:<br>-<br>の<br>ス((1月                     | anoraks<br>of beac<br>報が、<br>力しま<br>製造国<br>Austra                | :(ind<br>ind<br>貨す。<br>ina<br>より場 | cluding<br>6203<br>のの内<br>数量<br>2<br>pieces<br>した場<br>合は、        | g ski-ja<br>Of wood<br>マリス<br>重量<br>2<br>kg<br>合、品<br>商品  | cke<br>lo<br>lo<br>lo<br>lo<br>lo<br>lo<br>lo<br>lo<br>lo<br>lo<br>lo<br>lo<br>lo | ets), w<br>r fine z<br>・に表:<br>税関申<br>¥ 20,<br>の詳<br>明の最     | ind-ch<br>animal<br>示され<br>も価額<br>0000<br>細は自<br>し初に | eater<br>hair<br>います<br>:<br>動的<br>MID  | s,<br>∵。 ⊞<br>₪                |
| 5. FedEx のツールでコマーシャルインボイス (CI)を出力した場合、品目の詳細は自動的に (に表示されます。お客様ご自身の (CI)を利用される場合は、商品説明の最初に MID コー<br>および HS コードを記載し、貨物を作成する際にファイルをアップロードしてください。                                                                                                    | 4.<br>5.   | N<br>P<br>説明<br>AUC<br>100 | Mer<br>MII<br>内容<br>の<br>Fec<br>にす | r's or<br>d-iacl<br>つ コ -<br>字を研<br>dEx C<br>長示 c<br>たび +      | - ドと<br>全なす<br>全なす<br>全なす<br>(1/620<br>(itted b                          | overcind sir<br>HS<br>るた<br>-ルて<br>す。<br>ード | coats,<br>milar<br>コー<br>めに<br>の000に<br>, for co          | car-cc<br>article<br>ドを行<br>、残<br>adies'<br>asu   | oats, ca<br>s othe<br>含む新<br>りのフ<br>620<br>ャルイ<br>自身の | pes, clo<br>T than th<br>しい品<br>オーム<br>HS⊐<br>4.49.10.0<br>ンボイ<br>(CI) を<br>を作成す | bks, a<br>ose (<br>目情:<br>を入、<br>一<br>ス((<br>(<br>利月<br>トる) | anoraks<br>of beac<br>報が、<br>カしま<br>製造国<br>Austra<br>目され、<br>祭にフ | (ind<br>貨す。<br>iia<br>カ場フィ        | cluding<br>6203<br>のの内<br>数量<br>2<br>pieces<br>した場<br>合は、<br>アルを | g ski-ja<br>Of wood<br>マリス<br>重量<br>2<br>kg<br>合、品<br>アッフ | ckee<br>loo<br>loo<br>loo<br>loo<br>loo<br>loo<br>loo                             | ets), w<br>rfine z<br>に表:<br>税関申<br>¥ 20,<br>の詳<br>明の最<br>ード | ind-ch<br>animal<br>示され<br>き価額<br>0000<br>細は自<br>してく | neater<br>hair<br>います<br>…<br>動的<br>MID | s,<br>・。 出<br>・<br>・<br>・<br>・ |

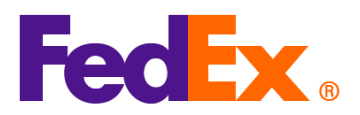

|             | ORIGIN ID:YCNA 123456<br>Test Shipper<br>Test Shipper Company<br>GUANGZHOU<br>GUANGZHOU, 510620<br>CN<br>TO Test Recipient | SHIP DATE: 06FEB25<br>ACTWGT: 2.00 KG<br>CAD: 2553534381INET4535<br>DIMS: 20x20x20 CM<br>BILL SENDER<br>EINVAT:<br>(123) 456-7890 |
|-------------|----------------------------------------------------------------------------------------------------|----------------------------------------------------------------------------------------------------|
|             | Test Recipient Company<br>New York                                                                                         | Fedex.                                                                                                    |
|             | NEW YORK, NY 10001<br>US                                                                                                   |                                                                                                    |
|             |                                                                                                    | AWB 4                                                                                                    |
|             | TRK# 7719 0464 1546 Form 0430                                                                                              | E3 ISSA<br>ETD<br>PKG:YOUR PKG                                                                                                    |
|             | 5:00P<br>IP EOD                                                                                                    |                                                                                                    |
|             | REF:<br>DESC1 AUOZR92MEL/6204491000 Ladies' 100% sil<br>DESC2<br>DESC3:<br>DESC4:                                          | k knitted blouse, for                                                                                                    |
| FedEx Ship  | 1. 新しい品目を追加します                                                                                                    |                                                                                                    |
| Manager ソフト | FedEx <b>のツールでプロフォーマ/コマー</b>                                                                                               | -シャルインボイスを出力する場合は、コマーシャル・イ                                                                                                    |
| ウェア         | ンボイス詳細をクリックします。                                                                                                    |                                                                                                    |
|             | 貨物の内容                                                                                                    |                                                                                                    |
|             | プロフォーマ/コマーシャルインボイス                                                                                                    | <ul> <li>○ 書類のみ</li> <li>○ 品目</li> <li>○ はい</li> <li>○ いいえ</li> </ul>                                                             |
|             |                                                                                                    | コマーシャル・インボイス詳細                                                                                                    |
|             | ✓ 電子取引書類<br>返送する理由の種類 (かし)                                                                                                 | Post-Shipment 書類を追加                                                                                                    |
|             | 返送(その他)の理由                                                                                                    |                                                                                                    |
|             | <br>  お客様ご自身のプロフォーマ/コマーシ                                                                                                   | ・ャルインボイスを利用される場合は、品目の詳細をクリ                                                                                                    |
|             | ックしてください。                                                                                                    |                                                                                                    |

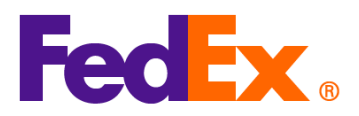

|                                                                      | Ver.: 11FEB2025                        |
|----------------------------------------------------------------------|----------------------------------------|
| 貨物の内容                                                                |                                        |
| ○ 書類のみ<br>ブロフォーマ/コマーシャルインボイス ○ はい                                    |                                        |
|                                                                      | • • • • •                              |
|                                                                      |                                        |
|                                                                      |                                        |
| 図 電子取51書類 Post-Shipme<br>返送する理中の種類 (かし)                              | 11 書類を追加                               |
| 返送(その他)の理由                                                           |                                        |
|                                                                      |                                        |
|                                                                      |                                        |
| 2. MID コードおよび HS コードを品目の言                                            | <sup>羊細の最初に入れてください。(例:MID コード/HS</sup> |
| コード/品目の詳細。以下の情報はイメ                                                   | ージです)次に HS コードを入力します。この入力に             |
| より、通関の迅速化とより正確な関税や                                                   | <sup>5</sup> 消費税の適用が可能になります。中国および香港原   |
| 産の品目を米国向けに発送する際は 1                                                   | ○桁の HS コードが必要となります。                    |
| 注め間口を水自られて光をする際は、                                                    |                                        |
|                                                                      |                                        |
| - Mar 出荷内容の詳細                                                        | ×                                      |
| 品目 "說明                                                               | 統計品目番号 "製造元 "数量 重量 测定单位 単価 +           |
| AUOZR92MEL/6204491000/Ladies' 100% slik knitted blouse, for casual w | ar 620449100 China V 1 1 Piece V 1     |
|                                                                      |                                        |
|                                                                      |                                        |
| 税関への総申告価額 1.00 Japanese Yen                                          | ✓ 総重量 1.00 Kilograms ✓                 |
|                                                                      |                                        |
|                                                                      | 統計品目番号(HSコード)の検索 OK キャンセル              |
|                                                                      |                                        |
| コードが分からない場合は、"統計品目番号                                                 | (HS コード)の検索"をクリックして検索すること              |
| ができます。候補の中から最も適切なもの。                                                 | を選択してください(より詳細な情報を入力すること)              |
| ~ とこう。 水田の (おう取り返りなりの)                                               |                                        |
| じ、快糸疝未を絞り込むことかじさまり)                                                  |                                        |

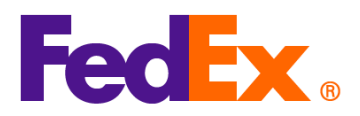

|                                                                                                    |                                                                                                    |                                                                                                    |                                                                                                    |                                                             | Ver.: 11FEB2025              |
|----------------------------------------------------------------------------------------------------|----------------------------------------------------------------------------------------------------|----------------------------------------------------------------------------------------------------|----------------------------------------------------------------------------------------------------|-------------------------------------------------------------|------------------------------|
| 🏎 統計品目番号 (HSコード) の検索                                                                                                    |                                                                                                    |                                                                                                    |                                                                                                    |                                                             | ×                            |
| 脱明                                                                                                    | Ladies' 100% silk knitted blouse                                                                                                    |                                                                                                    |                                                                                                    | ▲<br>検索                                                     |                              |
| 仕向国/地域                                                                                                    | U.S.A.                                                                                                    | ~                                                                                                    |                                                                                                    |                                                             |                              |
| <ul> <li>HS2 - 62 : Articles of apparel a<br/>HS2 - 85 : Electrical machiner<br/>and parts and accessories of suc<br/>HS2 - 63 : Other made-up text<br/>HS2 - 50 : Silk</li> <li>HS2 - 51 : Wool, fine or coarso<br/>HS2 - 51 : Wool, fine or coarso<br/>HS2 - 65 : Headgear and parts</li> <li>HS2 - 65 : Headgear and parts</li> <li>HS2 - 65 : Headgear and parts</li> <li>HS2 - 60 : Knitted or crochete</li> <li>HS2 - 58 : Special woven fabr</li> <li>HS2 - 58 : Special woven fabr</li> <li>HS2 - 58 : Special classificatio</li> <li>HS2 - 58 : Special classificatio</li> <li>HS2 - 58 : Special classificatio</li> <li>HS2 - 59 : Works of art, collece</li> <li>HS2 - 59 : Works of art, collece</li> <li>HS2 - 59 : Miscellaneous man</li> <li>HS2 - 90 : Miscellaneous man</li> <li>HS2 - 92 : Muscellaneous man</li> <li>HS2 - 94 : Furniture; bedding.</li> </ul> | Ind clothing accessories, not knitted or cri<br>and equipment and parts thereof, soun<br>h articles<br>lie articles; sets; worn clothing and worn<br>iaddlery and harness; travel goods, hand<br>e animal hair, horsehair yarn and woven 1<br>oilers, machinery and mechanical appliar<br>eel<br>thereof<br>w, of esparto or of other plaiting materia<br>d, covered or laminated textile fabrics; te<br>1 fabrics<br>inous fruits; miscellaneous grains, seedit<br>cs; tufted textile fabrics; lace; tapestries;<br>s; strip and the like of man-made textile r<br>ard; articles of paper pulp, of paper or of<br>fors' pieces and antiques<br>n provisions<br>ufactured articles<br>; parts and accessories of such articles<br>mattresses, mattress supports, cushions | ocheted<br>f recorders and reproducers, teler<br>textile articles; rags<br>bags and similar containers; articl<br>abric<br>loces; parts thereof<br>ls; basketware and wickerwork<br>xtile articles of a kind suitable for<br>and fruit; industrial or medicinal ;<br>trimmings; embroidery<br>naterials<br>paperboard<br>and similar stuffed furnishings; lz | vision image and sound record<br>les of animal gut (other than sil<br>industrial use<br>plants; straw and fodder | ers and reproducers,<br>kworm gut)<br>Isewhere specified or |                              |
|                                                                                                    | 統計                                                                                                    | 品目番号(HS                                                                                                    | ОК                                                                                                    | キャンセル                                                       |                              |
| HSコード検索ツールを使用して貨物の<br>意します。仕向国でのこの貨物の輸入<br>の税金、その他の料金、および貨物に                                                                                                    | 準備を続けることにより、結果として得られ、<br>を担当する通関業者、またはその他の代理<br>面用される輸入要件に影響する場合があり                                                                                                    | 5関税分類コードは、お客様が提供<br>1店は、輸入通関申告に適用される<br>1ます。                                                                                                    | 共する情報の正確性により左右さ<br>る特定の関税分類コードを決定                                                                                | 5れることをお客様は認め、同<br>します。これは、関税、その作                            | <b>司</b><br>抱                |
| 3. MID コードと H<br>荷内容を確定す                                                                                                    | HS コードを含む新<br>「るために、残りの                                                                                                    | しい品目情報が<br>フォームを入力                                                                                                    | 、貨物の内容・<br>します。                                                                                                  | リストに表示                                                      | されます。出                       |
| - Mar 出荷内容の詳細<br>内容                                                                                                    |                                                                                                    |                                                                                                    |                                                                                                    |                                                             | ×                            |
| 品目 <sup>-</sup> 1戌8月<br>AUOZR92MEL/                                                                                                    | 5204491000/Ladies' 100% silk knitted blouse,                                                                                                    | 統計品目番号<br>for casual wear 620449100                                                                                                    | 7 * 製造元 * 数量<br>China 🗸 1                                                                                        | t 重量 測定単位<br>1 Piece                                        | 単価 …<br>× 1 …                |
| 税関への総申告価額                                                                                                    | 1.00 Japanese Yen                                                                                                    |                                                                                                    | 総重量<br>統計品目番号(HS]-K                                                                                              | 1.00 K                                                      | illograms 〜<br>く キャンセル       |
| 4. FedEx <b>のツー</b> ル<br>(CI)に表示さ<br>MID コードおよ<br>ください。                                                                                                    | レでコマーシャルイ<br>れます。お客様ご<br>こび HS コードを記                                                                                                    | ンボイス(CI)<br>自身の(CI)を <sup>:</sup><br>載し、貨物を作                                                                                                    | を出力した場合<br>利用される場合<br>成する際にファ                                                                                    | 合、品目の詳<br>≩は、商品説<br>ァイルをアッ                                  | ŧ細は自動的に<br>明の最初に<br>- プロードして |
| 5. MID コードおよ                                                                                                    | <びHS⊐ードは、                                                                                                    | 商品説明の一部                                                                                                    | として、出荷                                                                                                    | ラベルに表示                                                      | されます。                        |

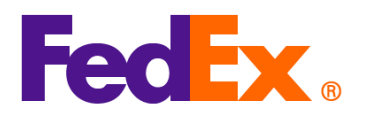

|           | ORIGIN ID:SHAA (123)456-7890<br>KIANY<br>FEDEX<br>18 F LUMINA CENTER<br>,#175 LONGYAO ROAD<br>SHANGHAI SHANGHAI, 200237<br>CN | SHIP DATE: 10FEB25<br>ACTWGT: 1.00 KG MAN<br>CAD: 3421238/GSMW2401<br>BILL SENDER<br>EIN/VAT: |
|-----------|----------------------------------------------------------------------------------------------------|-----------------------------------------------------------------------------------------------|
|           | TO CONTACT<br>COMPANY<br>NEW YORK                                                                                             | 12345678                                                                                      |
|           | NEW YORK, NY 10016<br>US                                                                                                    |                                                                                               |
|           | TRK# 7253 6986 8572 Form<br>0430                                                                                              | NF JRAA<br>EWO<br>PKG:YOUR PKG                                                                |
|           | IP EOD<br>REF:<br>DESC1:AUOZR92MEL/6204491000/Ladies' 100% silk knitted<br>DESC2:<br>DESC3:<br>DESC4:                         | blouse, fo                                                                                    |
| FedEx API | お客様の FedEx API の記述において "harmonized"<br>"description" の項目の商品説明の最初に MID コードお                                                    | Code" の項目に HS コードを入れ、<br>よび HS コードを入れてください(例:                                                 |
|           | MID <b>コード</b> /HS <b>コード/品目の詳細</b> ):                                                                                        |                                                                                               |
|           | 例(API <b>ペイロードの一部</b> )<br>"commodities":                                                                                     |                                                                                               |
|           | {<br>"description": "AUOZR92MEL / 6204491000 / La<br>"harmonizedCode": "6204491000",<br>"unitPrice": {                        | dies' 100% silk knitted blouse",                                                              |
|           | "amount": 500,                                                                                                    |                                                                                               |

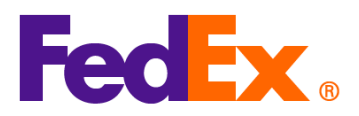

| "currency": "HKD"                              |
|------------------------------------------------|
| },                                             |
| "quantity": 2,                                 |
| "quantityUnits": "PCS",                        |
| "customsValue": {                              |
| "amount": 1000,                                |
| "currency": "USD"                              |
| },                                             |
| "countryOfManufacture": "AU",                  |
| "weight": {                                    |
| "units": "KG",                                 |
| "value": 2                                     |
| }                                              |
| }                                              |
|                                                |
| 中国および香港原産の品目を米国向けに発送する際は、10 桁の HS コードが必要となります。 |
| MID コードおよび HS コードは、商品説明の一部として、出荷ラベルに表示されます。    |

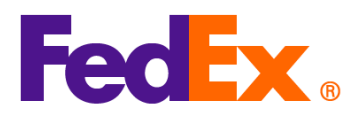

|          | ORIGIN ID:SHPA 1234567890<br>Jake<br>Shipper Company Name<br>SHIPPER STREET LINE 1<br>Shenzhen, 518056<br>CN<br>TO Jimmy<br>Recipient Company Name<br>RECIPIENT STREET LINE 1<br>RECIPIENT STREET LINE 2<br>RECIPIENT STREET LINE 3<br>PARIS, 75 75004<br>FR<br>TRK# 7719 0564 4416<br>CONN PLUS                                                                                                    |                                                 |
|----------|----------------------------------------------------------------------------------------------------|-------------------------------------------------|
|          | PEE:<br>DESC1:AUOZR92MEL / 6204491000 / Ladies' 100% silk knitt<br>DESC2:<br>DESC3:<br>DESC4:                                                                                                    | ed blouse                                       |
| FedEx    | FedEx Web <b>サービスの場合は、</b> "Harmonize                                                                                                    | edCode"の項目に HS コードを入れ、"description"             |
| Web サービス | の項目の商品説明の最初に MID コードおよ<br>コード/品目の詳細):                                                                                                    | : <mark>び HS コードを入れてください (例</mark> : MID コード/HS |
|          | <commodities></commodities>                                                                                                    |                                                 |
|          | <numberofpieces>1</numberofpieces>                                                                                                    |                                                 |
|          | <pre>CountryOfManufacture&gt;CN</pre> /CountryCountryCo | UU / Ladies' 100% silk knitted blouse           |
|          | <harmonizedcode>6204491000<th>ionizedCode&gt;</th></harmonizedcode>                                                                                                    | ionizedCode>                                    |
|          | <weight></weight>                                                                                                    |                                                 |

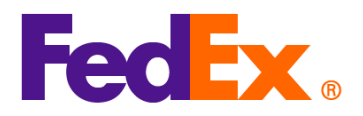

<Units>KG</Units> <Value>0.5</Value> </Weight> <Quantity>2</Quantity> <QuantityUnits>PCS</QuantityUnits> <UnitPrice> <Currency>AUD</Currency> <Amount>100</Amount> </UnitPrice> <CustomsValue> <Currency>AUD</Currency> <Amount>200</Amount> </CustomsValue> </Commodities> 中国および香港原産の品目を米国向けに発送する際は、10桁のHSコードが必要となります。 MID コードおよび HS コードは、商品説明の一部として、出荷ラベルに表示されます。

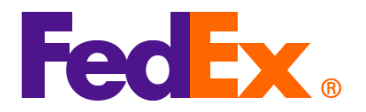

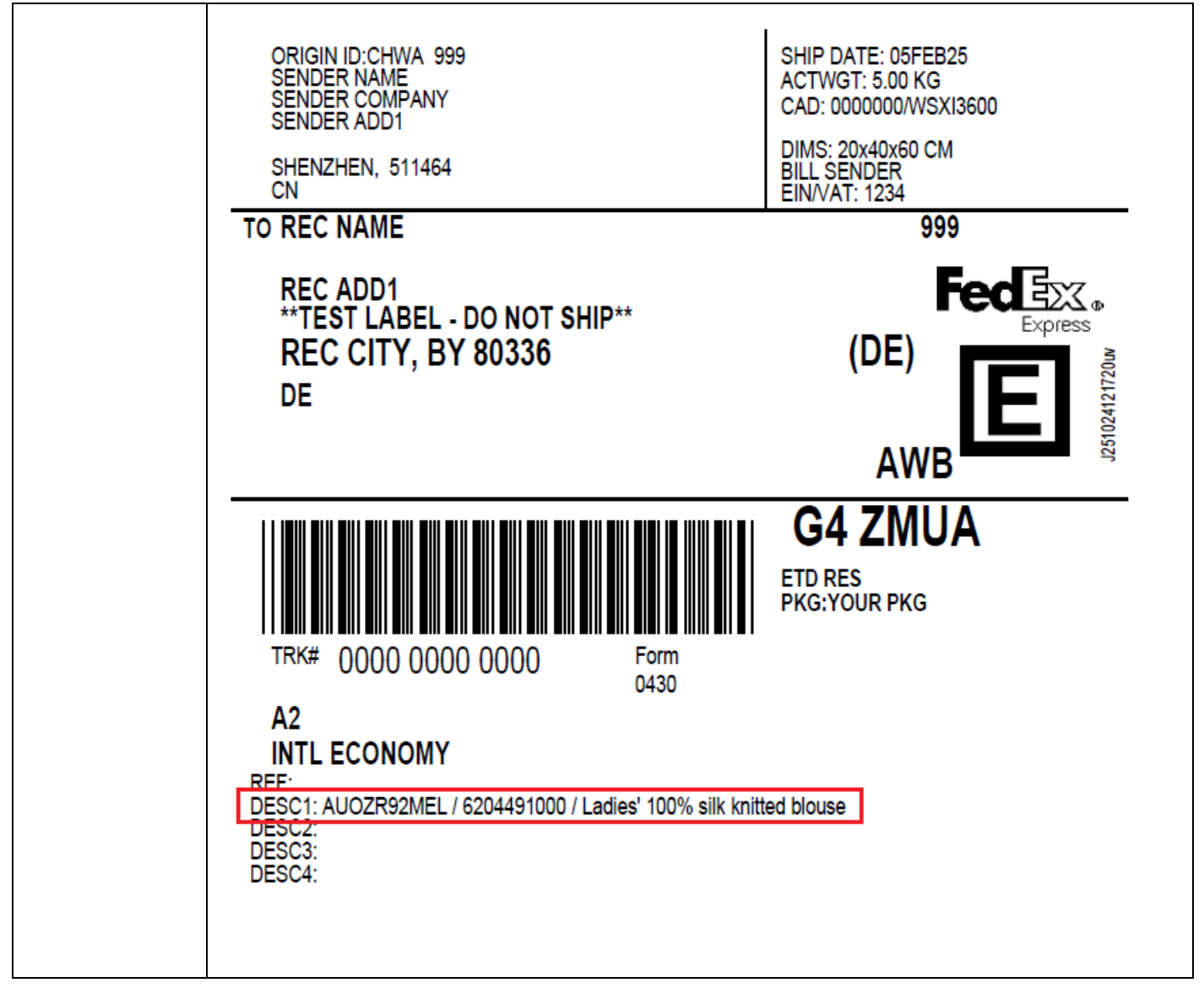